# 線上查繳稅操作手冊

地方稅網路申報作業 常用服務・|新手上路|専業人士|常見問題|下載専區|影音専區

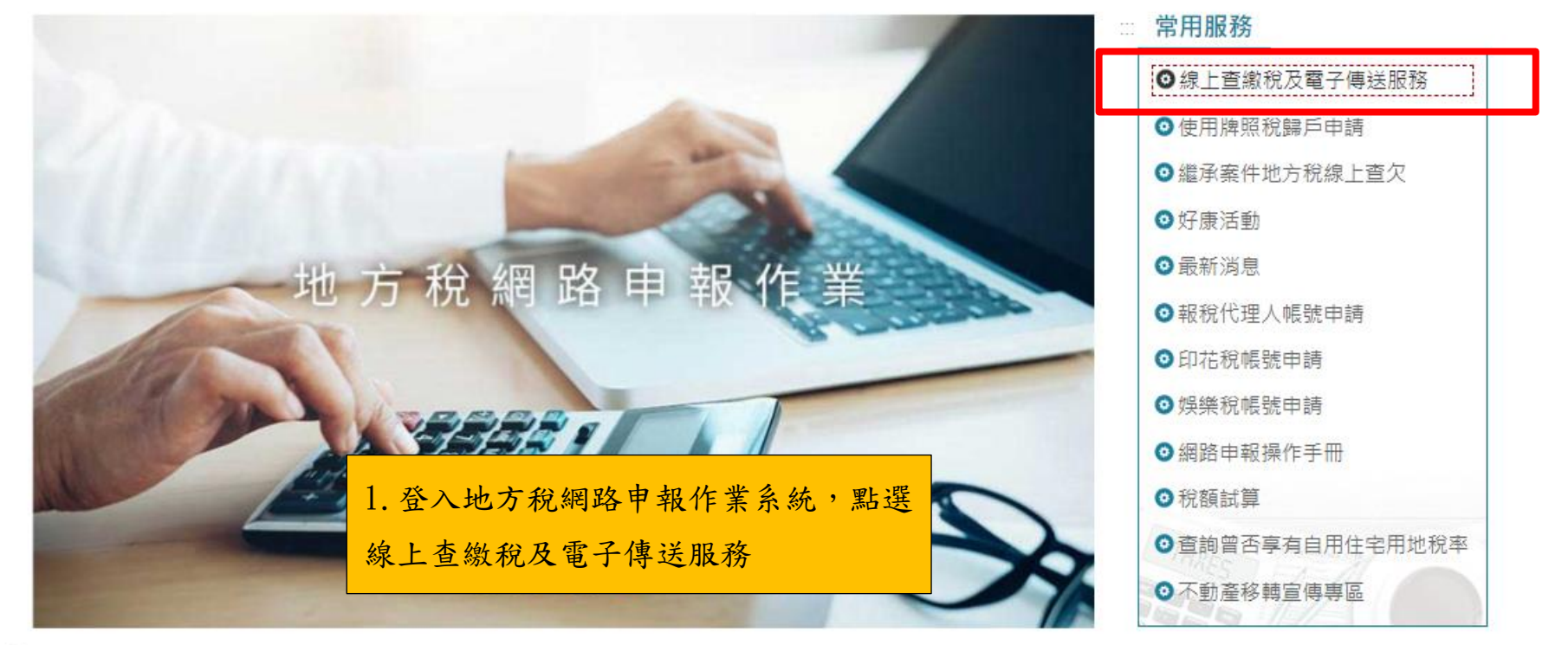

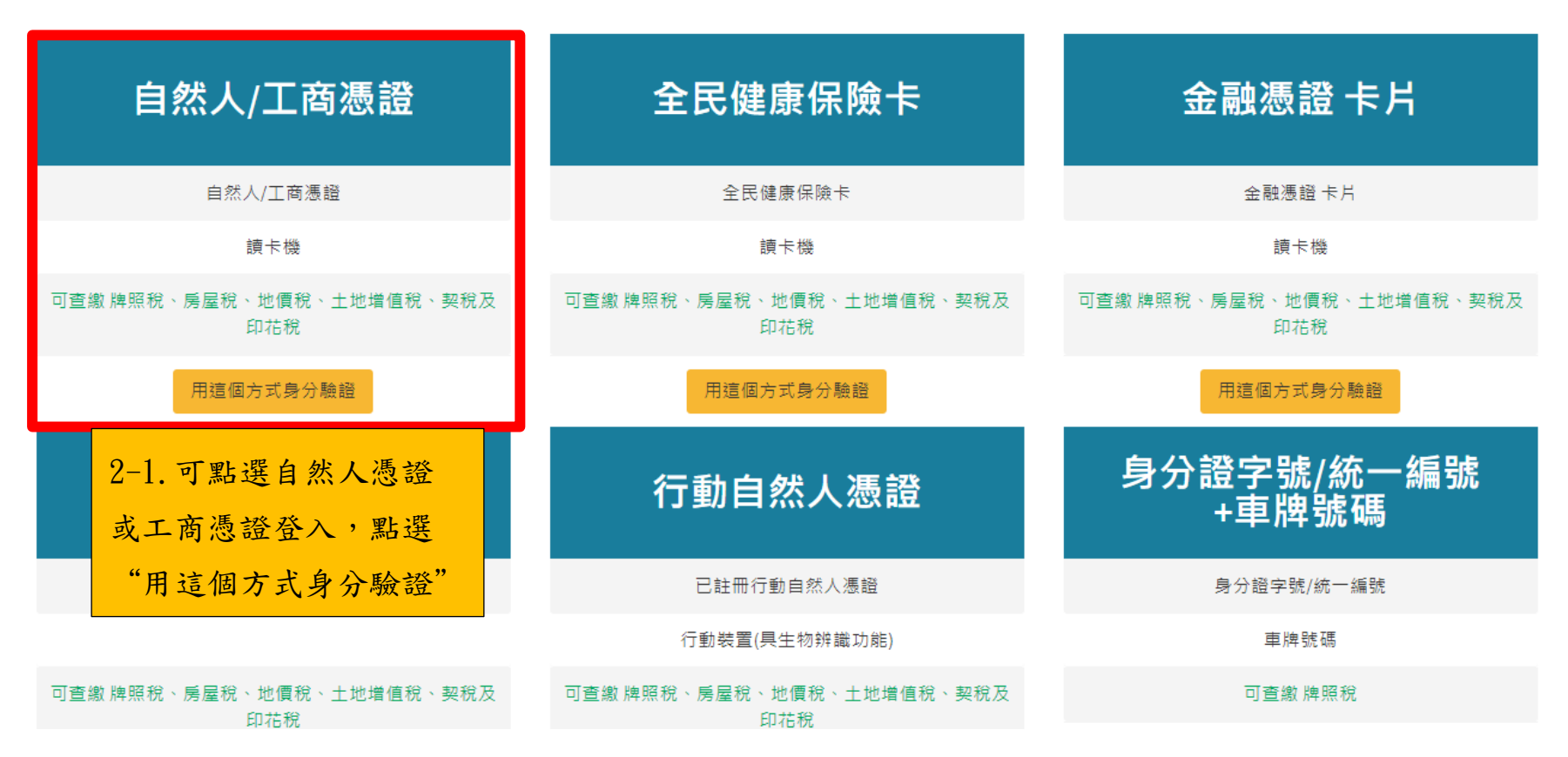

| 身分證字號/統一編號:                             |             |    |
|-----------------------------------------|-------------|----|
|                                         | 登入後         | 顧示 |
| 憑證PIN碼:                                 | 輸入憑證及 PIN 碼 |    |
|                                         |             |    |
| 一一一一一一一一一一一一一一一一一一一一一一一一一一一一一一一一一一一一一一一 | 回上頁         |    |

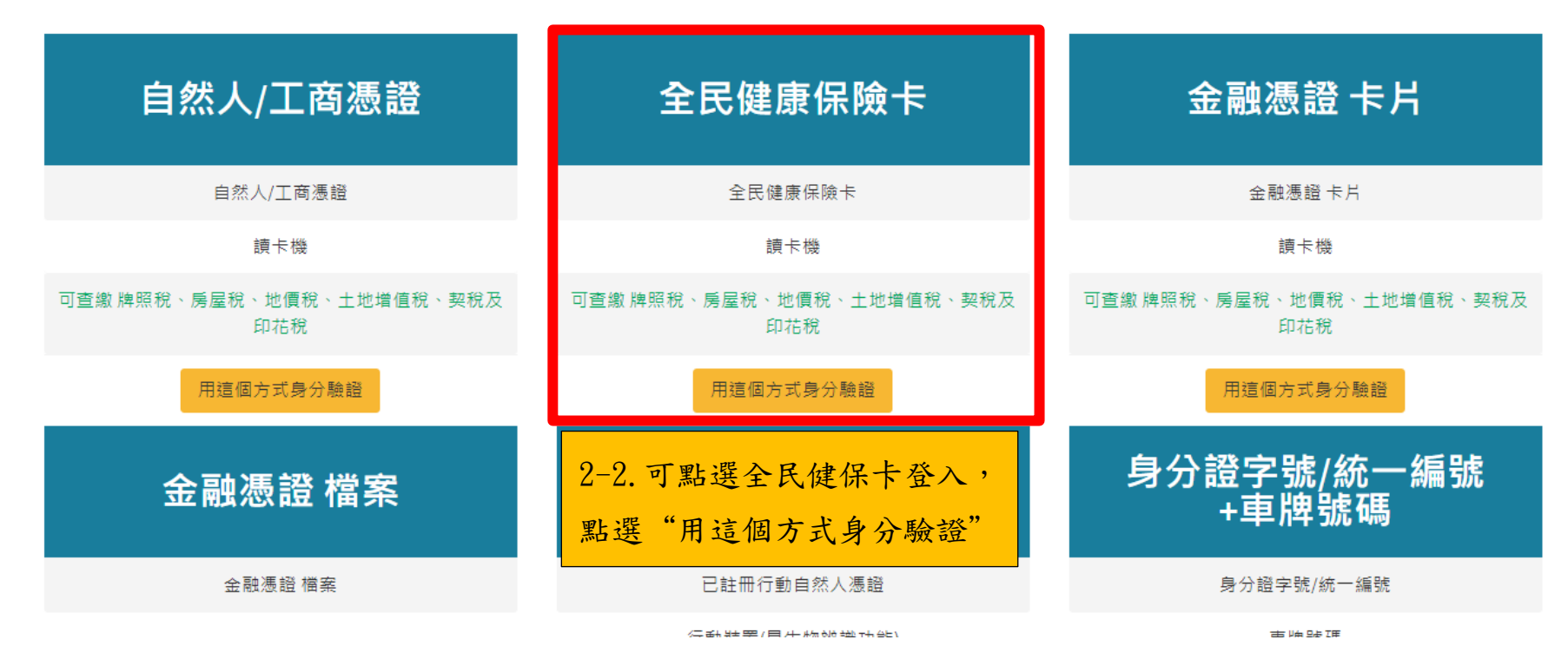

| 登入後             | 健保卡註冊密碼:                                                                |
|-----------------|-------------------------------------------------------------------------|
| 輸入註冊密碼          | 請插入健保卡鍵入註冊密碼後按登入。                                                       |
| 健保卡未註冊者         | 如尚未辦理健保卡網路服務註冊或忘記密碼,請先至健保署網站申請。<br>首次使用健保卡登入,需準備戶口名簿戶號,先至健保署網站申請註冊取得密碼。 |
| ,請點選健保 <b>署</b> | 前往健保署網站申請                                                               |
| 網站申請            | 前往健保署網站下載元件                                                             |
|                 | 登入回上頁                                                                   |

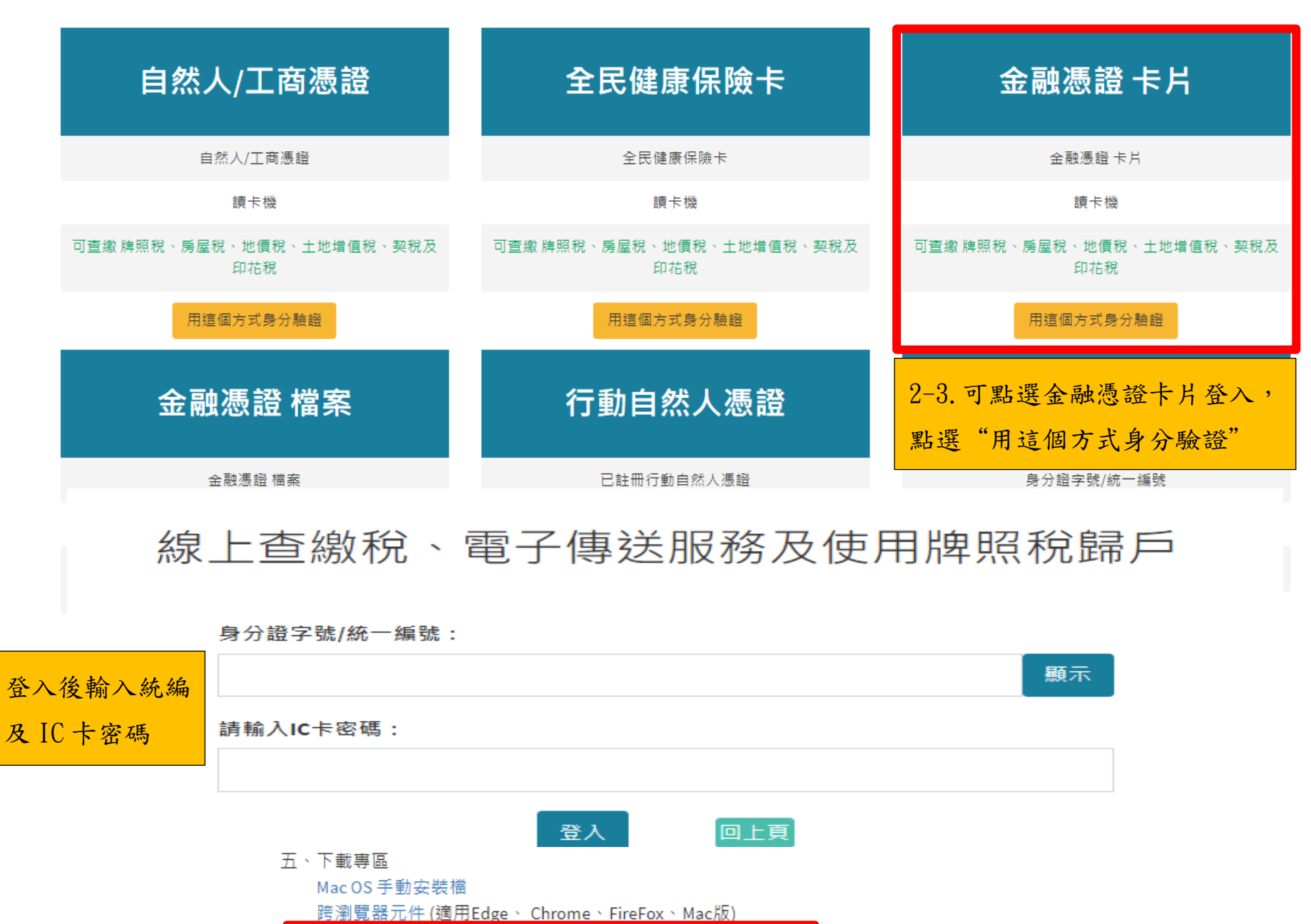

金融憑證元件安裝檔(地方稅) (適用Edge、 Chrome、 FireFox)

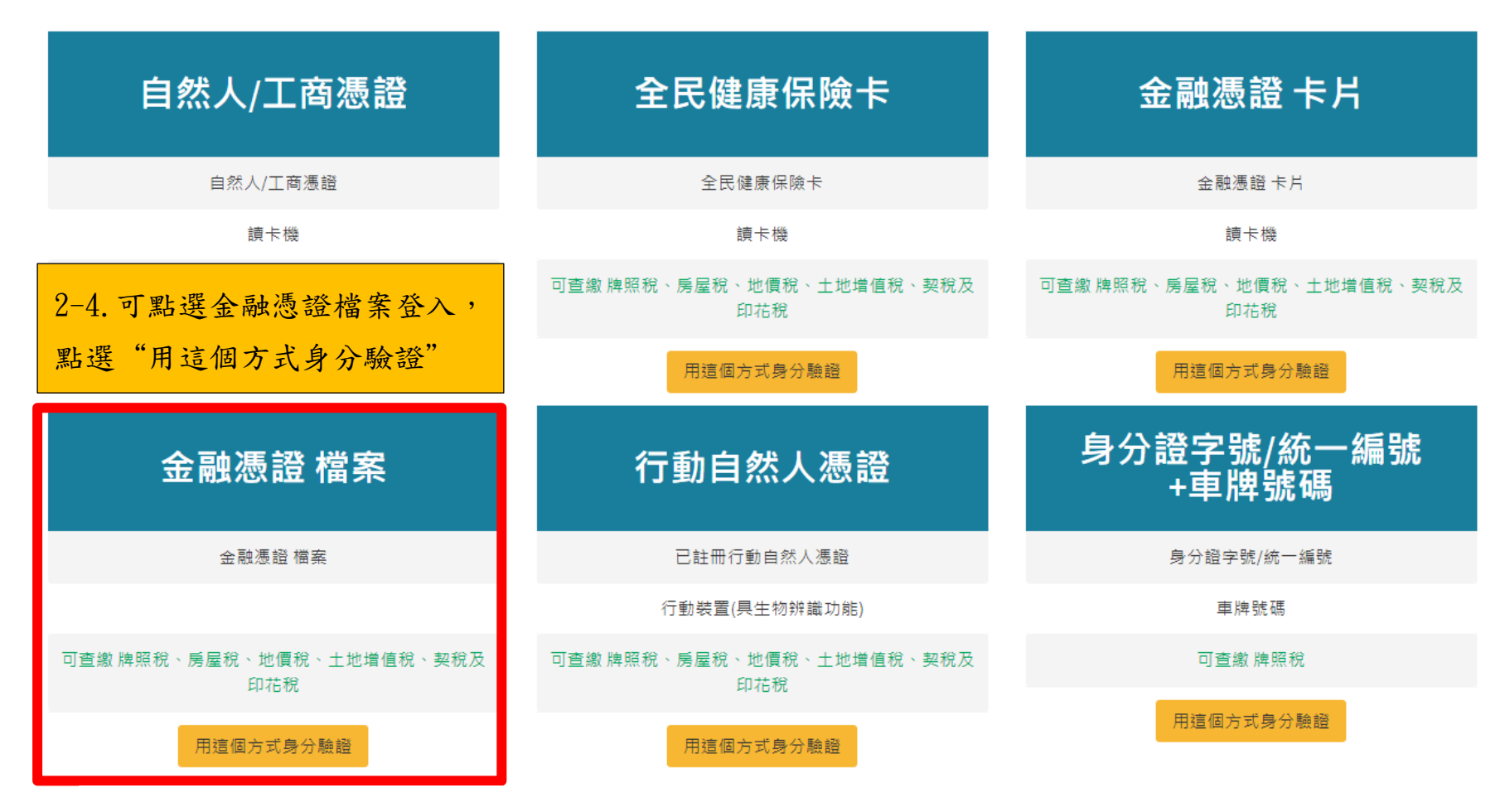

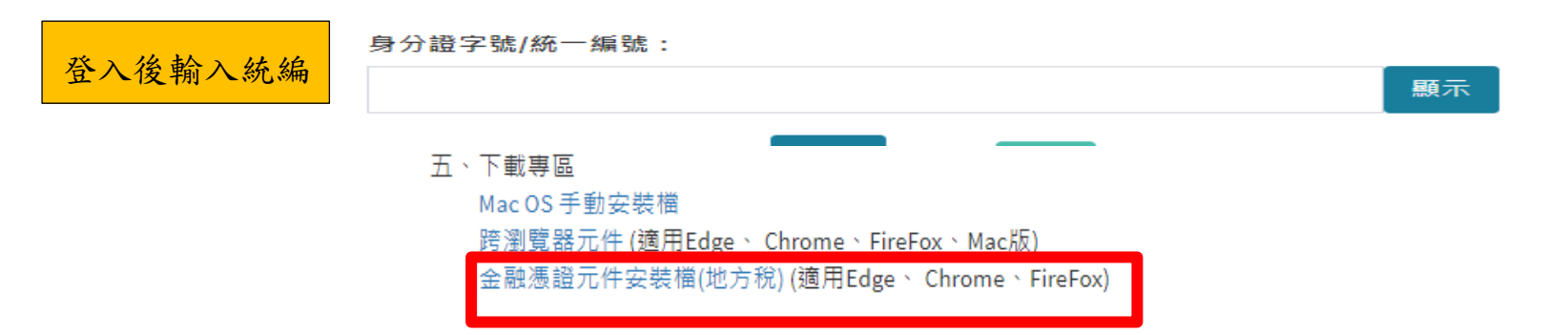

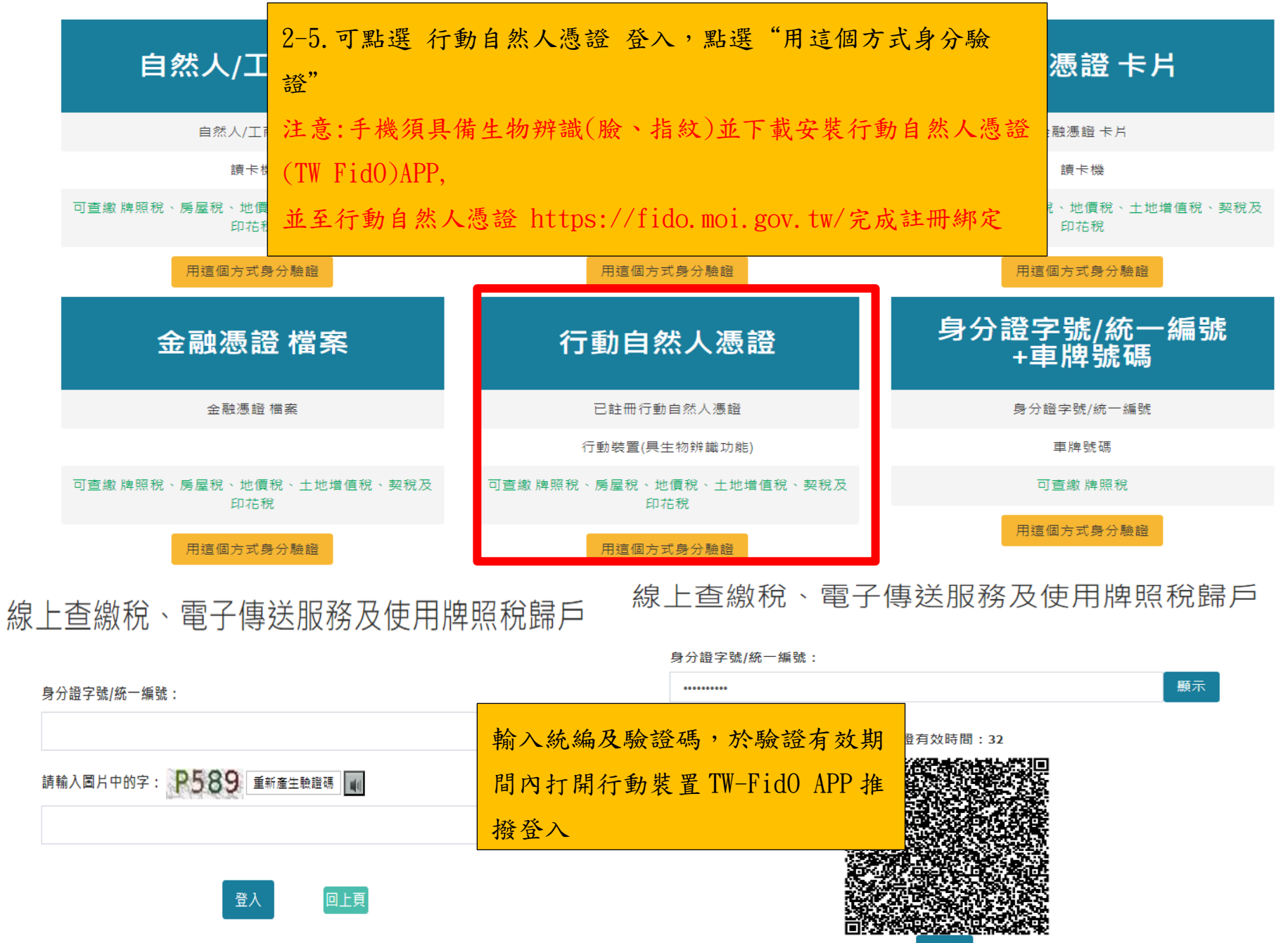

線上查繳稅、電子傳送服務及使用牌照稅歸戶

| 自然人/工商憑證                                      | 全民健康保險卡                          | 金融憑證 卡片                  |  |  |
|-----------------------------------------------|----------------------------------|--------------------------|--|--|
| 自然人/工商憑證                                      | 全民健康保險卡                          | 全 <b>融</b> 馮紹 卡片         |  |  |
| 讀卡機                                           | 讀卡機                              | 2-6. 可點選身分證字號/統一編號       |  |  |
| 可查繳 牌照税、房屋税、地價稅、土地增值稅、契稅及<br>印花稅              | 可查繳 牌照稅、房屋稅、地價稅、土地增值稅、契稅及<br>印花稅 | +車牌號碼(限使用牌照稅)登入,         |  |  |
| 用這個方式身分驗證                                     | 用這個方式身分驗證                        | 點選"用這個方式身分驗證"            |  |  |
| 金融憑證 檔案                                       | 行動自然人憑證                          | 身分證字號/統一編號<br>+車牌號碼      |  |  |
| 金融憑證 檔案                                       | 已註冊行動自然人憑證                       | 身分證字號/統一編號               |  |  |
|                                               | 行動裝置(具生物辨識功能)                    | 車牌號碼                     |  |  |
| 可查繳 牌照税、房屋税、地價稅、土地増值税、契稅及<br>印花稅              | 可查繳 牌照稅、房屋稅、地價稅、土地增值稅、契稅及<br>印花稅 | 可查繳 牌照税                  |  |  |
| 用這個方式身分驗證                                     | 用這個方式身分驗證                        | 用這個方式身分驗證                |  |  |
| 一、本系統提供每年定期開徵之使用牌照税、)<br>一、本系統提供全年365天24小時服務。 | 考屋税、地價稅及經申報隨時課徵之土地增值稅、契稅、印花稅     | 税 (変直詞繳納(逾期未繳案件僅提供查詢功能)・ |  |  |

| 身分證字號/統一編號:              |                       |
|--------------------------|-----------------------|
| 車牌號碼(請依行照登記車牌號碼含"-"輸入):  | 輸入身分證字號/<br>統一編號+車牌號碼 |
| 請輸入圖片中的字: 2867 重新產生驗證碼 🔳 | 及驗證碼                  |
|                          |                       |
| 登入回上頁                    |                       |

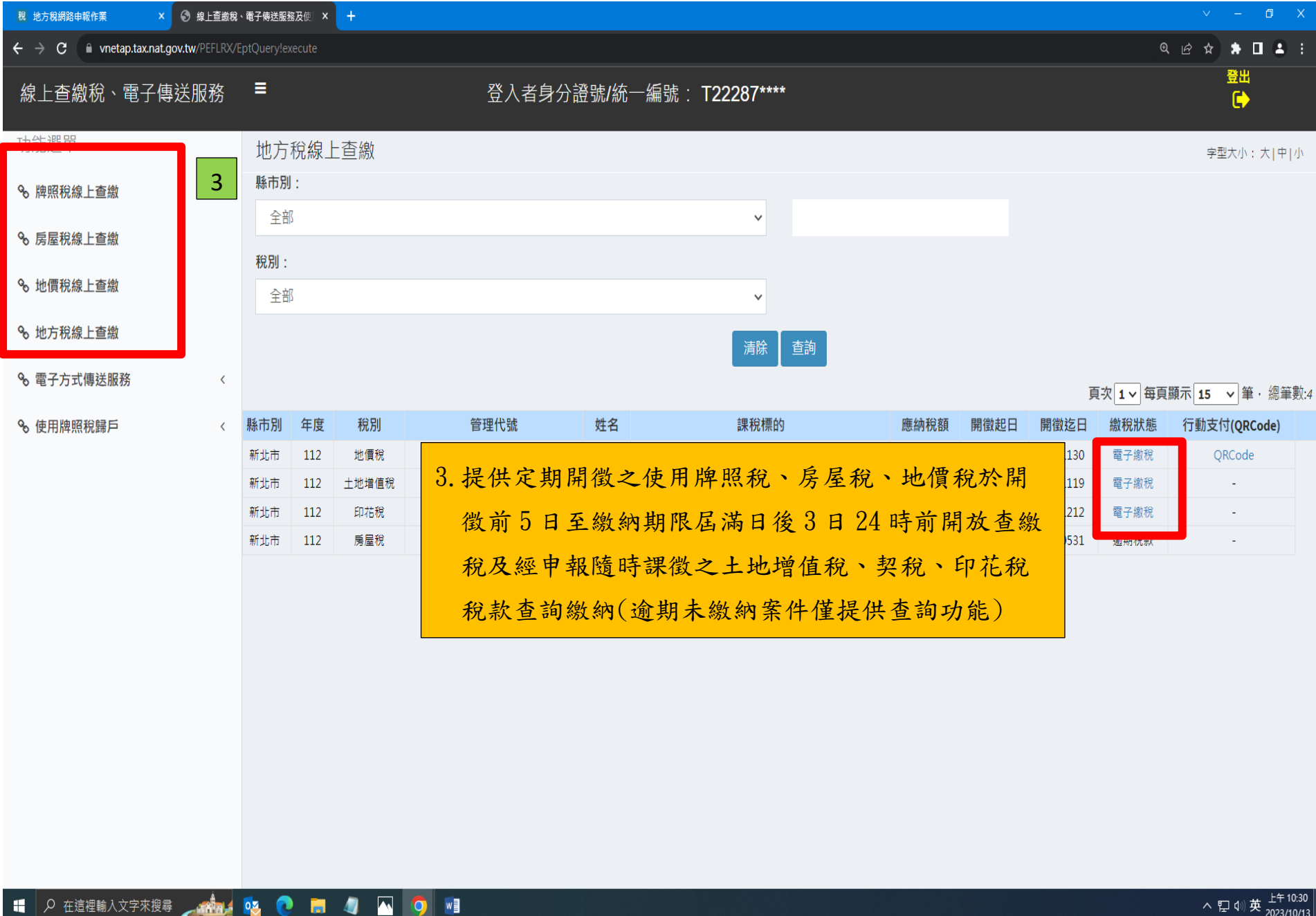

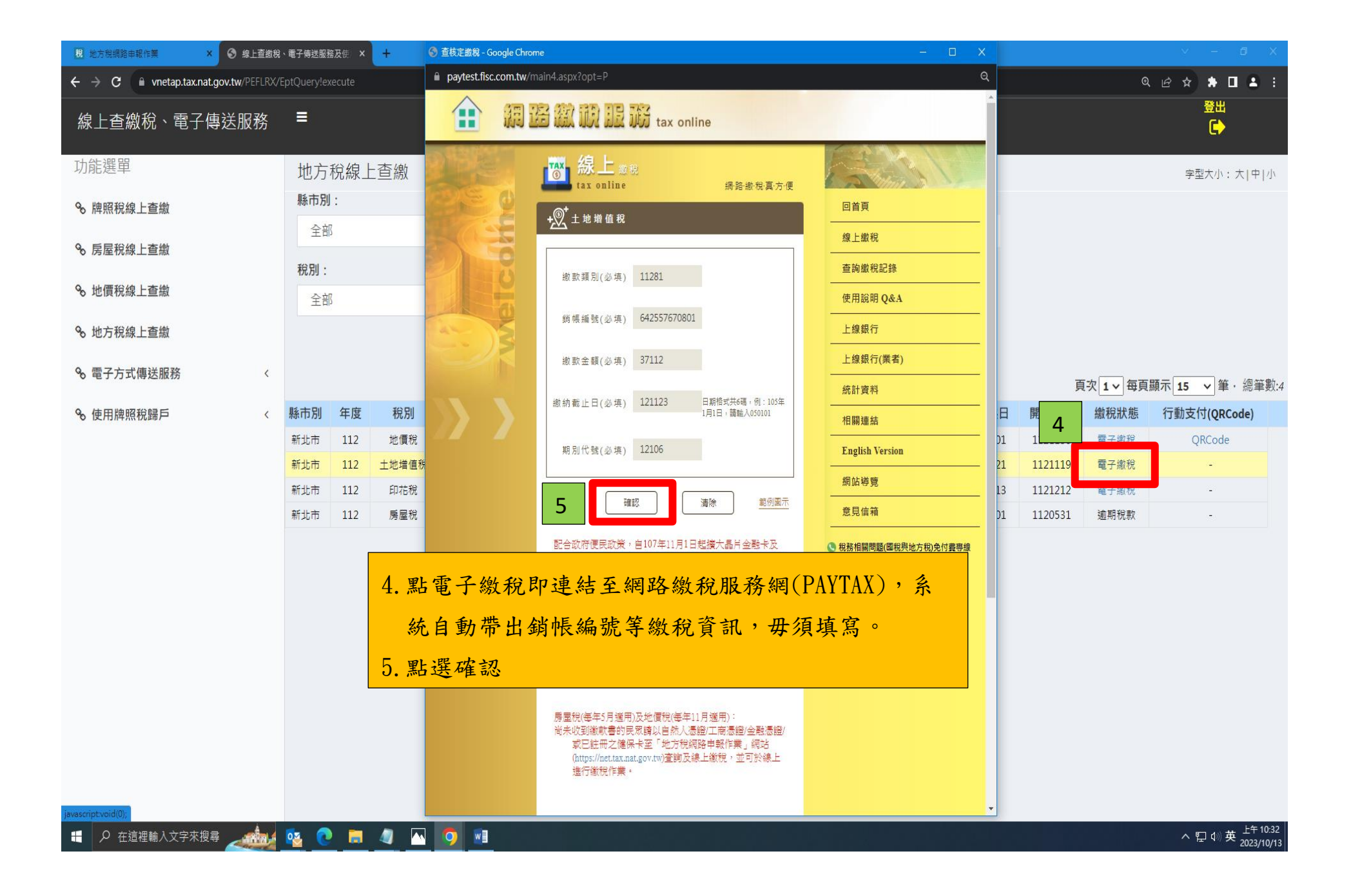

| 税 地方税網路申報作業 × 🚱 線上直繳                 | 兌、電子傳送服務及使 × +    | S 數稅交易 - Google Chrome                                                                                                    | - D X                                                                                                    |         |          | ∨ – Ø ×                                    |
|--------------------------------------|-------------------|----------------------------------------------------------------------------------------------------|----------------------------------------------------------------------------------------------------|---------|----------|--------------------------------------------|
| ← → C 🔒 vnetap.tax.nat.gov.tw/PEFLRX | /EptQuery!execute | paytest.fisc.com.tw/Tax4.aspx?opt=P                                                                                                    | ବ                                                                                                    |         | ଷ୍       | @☆ ≱□ 4 :                                  |
| 線上查繳稅、電子傳送服務                         | E                 | 部 調 路 徽 聊 服 弱 tax online                                                                                                    |                                                                                                    |         |          | 登出<br>[+                                   |
| 功能選單                                 | 地方稅線上查繳           | 協上                                                                                                    |                                                                                                    |         |          | 字型大小:大 中 小                                 |
| ✤ 牌照稅線上查繳                            | 縣市別:              | + <sup>(0)*</sup> + 地道值稅                                                                                                    | 回首頁                                                                                                    |         |          |                                            |
| Q。 戶层鉛線上查繳                           | 全部                | A LONEW                                                                                                    | 線上繳稅                                                                                                    |         |          |                                            |
| 0 厉 座 17 湖 上 旦 渤                     | 稅別:               | 使用信用卡繳稅<br>是否盡支付發支機構服務費                                                                                                    | 查詢繳稅記錄                                                                                                    |         |          |                                            |
| ∞ 地價稅線上查繳                            | 全部                | 調先指各數卡機構                                                                                                    | 使用說明 Q&A                                                                                                    |         |          |                                            |
| ✤ 地方稅線上查繳                            |                   | 請選擇繳稅方式                                                                                                    | 上線銀行                                                                                                    |         |          |                                            |
|                                      |                   | ● 聶片金融卡                                                                                                    |                                                                                                    |         |          |                                            |
| *8 電子万式傳法服務 <                        |                   | <ul> <li>○ 活期(儲蓄)存款帳戶</li> </ul>                                                                                                    |                                                                                                    | 頁       | 次 1 ✔ 每頁 | 願示 <b>15 ∨</b> 筆・總筆數:4                     |
| % 使用牌照稅歸戶 <                          | 縣市別 年度 稅別         | <ul> <li>○ 信用卡(請注意:</li> <li>1.使用信用卡繳稅,是否需支付發卡機構服務費,請先洽</li> </ul>                                                                                                    |                                                                                                    | 開徵迄日    | 繳稅狀態     | 行動支付(QRCode)                               |
|                                      | 新北市 112 地價稅       | 各發卡機構。<br>2.除每年5月份綜合所稅結算申報自繳稅款案件,得於法                                                                                                    | English Version D1                                                                                                    | 1121130 | 電子繳稅     | QRCode                                     |
|                                      | 新北市 112 土地増值      | 资定(或依法展延)申報截止日前取消授權外,其餘案件一<br>經授權成功,不能取消或更正。)                                                                                                    | 21<br>细站道度                                                                                                    | 1121119 | 電子繳稅     | -                                          |
|                                      | 新北市 112 印花稅       |                                                                                                    | 13                                                                                                    | 1121212 | 電子繳稅     | -                                          |
|                                      | 新北市 112 房屋稅       | 確定 取消                                                                                                    | <u>怠見信稍</u><br>                                                                                                    | 1120531 | 逾期稅款     | -                                          |
|                                      |                   | 6. 選擇繳款方式後按確定。 不網站為繳稅測試網站,僅供測試使用<br>本網站為繳稅測試網站,僅供測試使用<br>本網站為繳稅測試網站,僅供測試使用<br>本網站為繳稅測試網站,僅供測試使用<br>本網站為繳稅測試網站,僅供測試使用<br>本網站為繳稅測試網站,僅供測試使用 在網路費託粉查算訊股份有限公司維運 版權所                   | <ul> <li>稅務相關問題(電稅與地方稅)免付費專線<br/>票線:0800-00-321</li> <li>本網站服務時間 24小時<br/>票線:0800-767-168<br/>票線:02-2631-9800#1400</li> <li>申報相關軟體操作問題<br/>語语:02-863-188<br/>傳真:(04)37039798</li> </ul> |         |          |                                            |
|                                      |                   | <ul> <li>第 財政部</li> <li>有2008 FISC All Rights Reserved 資料開放宣告</li> <li>資訊安全政策</li> <li>台北市内湖區廣岸路三段81號 TEL:0800-767-</li> <li>168 或 02-2631-9800 #1400 FAX:02-2634-9410</li> </ul> | 無障礙標章2.0<br>₩CCESSIBILITY                                                                                                    |         |          |                                            |
| ● 在這裡輸入文字來搜尋                         | 🤷 💌 🗖 🖉           | N 🧿 💻                                                                                                    |                                                                                                    |         |          | へ 臣 4) 英 <sup>上午 10:34</sup><br>2023/10/13 |

|     | 🔞 最新消息 - 中華民國內政部行動 🛙 🗙 🔕 線上直繳稅                        | 、電子傳送服務及使 × + | 📀 信用卡繳稅 - Google Chro | ome                                                                                                    |                                                                                                    | - D >                                                                                                | <       |           | ~ - 0 X                                   |
|-----|-------------------------------------------------------|---------------|-----------------------|----------------------------------------------------------------------------------------------------|----------------------------------------------------------------------------------------------------|----------------------------------------------------------------------------------------------------|---------|-----------|-------------------------------------------|
|     | ← → C a vnetap.tax.nat.gov.tw/PEFLRX/EptQuery!execute |               | paytest.fisc.com.tw/  | /PayTax.aspx?opt=P                                                                                                    |                                                                                                    | (                                                                                                    | ચ       | Q         | . id 🖈 🕈 🗖 😩 i                            |
|     | 線上查繳稅、電子傳送服務                                          | ≡             |                       | 路徽说服簖 tax online                                                                                                    |                                                                                                    |                                                                                                    |         |           | 登出<br>[••                                 |
|     | 功能選單                                                  | 地方稅線上查繳       |                       | ₩<br>ax online                                                                                                    | 網·路·繳·稅·真·方·便                                                                                                    |                                                                                                    |         |           | 字型大小:大 中 小                                |
|     | ⊗ 牌照稅線上查繳                                             | 全部            |                       | +*土地增值税                                                                                                    |                                                                                                    |                                                                                                    |         |           |                                           |
|     | ∞ 房屋稅線上查繳                                             |               |                       | 請再次檢核輸入資料是否正                                                                                                    | 確                                                                                                    |                                                                                                    |         |           |                                           |
|     | Q 地画铅绚上本蚴                                             | 稅別:           | Ŭ                     | 繳稅類別 11281                                                                                                    |                                                                                                    | 查詢繳稅記錄<br>                                                                                           |         |           |                                           |
|     | 70 地质抗脉上巨筋                                            | 全部            | <b>a</b>              | 銷帳編號 6425576714022510                                                                                                    |                                                                                                    | 使用說明 Q&A                                                                                             |         |           |                                           |
|     | ∞ 地方稅線上查繳                                             |               |                       | 繳款金額 37112                                                                                                    |                                                                                                    | 上線銀行                                                                                                 |         |           |                                           |
|     |                                                       |               |                       | 繳納截止日 121123                                                                                                    |                                                                                                    | 上線銀行(業者)                                                                                             |         |           |                                           |
| 6-1 | 1 選擇信用卡繳稅:                                            |               |                       | 期別代號 12106                                                                                                    |                                                                                                    | 統計資料                                                                                                 |         | 頁次 1 > 每頁 | 顯示 15 ∨ 筆・總筆數:4                           |
|     | 依畫面說明輸入持卡                                             | -人身分證統一       | 編號、信                  | 持卡人身分證號                                                                                                    |                                                                                                    | 相關連結                                                                                                 | 開徵迄日    | 繳稅狀態      | 行動支付(QRCode)                              |
|     | 田上上時 仁田上十                                             | 上生 田田 一十日     | 上的入队                  | 稿                                                                                                    |                                                                                                    | English Version                                                                                      | 1121130 | 電子繳祝      | QRCode                                    |
|     | 用下下號、信用下角                                             | <u> </u>      | 下女主驗                  | 信用卡卡號                                                                                                    |                                                                                                    | 網站導覽                                                                                                 | 1121113 | 電子繳稅      | -                                         |
|     | 證碼(卡片正面4碼                                             | 數字或背面簽>       | 名欄旁3碼                 | <b>7</b><br>信用卡有效月年 月                                                                                                    | 年                                                                                                    | 意見信箱                                                                                                 | 1120531 | 逾期稅款      | -                                         |
|     | 數字)                                                   |               |                       | 安全驗證碼 安全聲                                                                                                    | 歲證碼為卡片正面4碼<br>⇒                                                                                                    | <ul> <li>税務相關問題(國稅與地方稅)免付費專線<br/>專線:0800-00-321</li> <li>本網站服務時間 24小時<br/>專線:0800-767-168</li> </ul> |         |           |                                           |
|     |                                                       |               |                       | 数子现成间盘石幅方3幅到1                                                                                                    | ÷                                                                                                    | 専線:02-2631-9800 #1400<br>▲ 由銀相關軟體操作問題                                                                |         |           |                                           |
|     |                                                       |               |                       | 確認 取満付款                                                                                                    | tt                                                                                                    | 請治:0809-085-188<br>傅真:(04)37039798                                                                   |         |           |                                           |
|     |                                                       |               |                       | 說明:<br>1.综合所得稅結算申報自繳稅款限以<br>人或配偶之信用卡(以一張信用卡為限<br>2.查(核)定稅款、罰緩、租稅規避素<br>保證金案件同一繳款類別、銷帳編號<br>約載止日及期別代號,限使用一張信<br>3.使用信用卡繳稅,是否實文付聲卡機構服務費,誘給<br>4.月份給合將綜合所稅結實神輕目繳稅以<br>於主席必時級些止口於取送時輕私,其錄之 | 以納税義務人本<br>() 謝納。<br>そ(本加敏歌項及<br>、撤款金額、撤<br>服務費(伊用信用<br>各級+機構。。<br>案(+ (個好法定())<br>(-) - ((()))(())(-)<br>(-) - ((()))(())(-)<br>(-) - ((()))(())(-))(())(())(-))(())(()) |                                                                                                    |         |           |                                           |
|     | Æ 在這裡輸入文字來搜尋                                          | 🔯 💽 🗐 🧐       | w] 🏠                  |                                                                                                    |                                                                                                    |                                                                                                    |         |           | へ 문 🗤 英 <sup>下午 04:15</sup><br>2023/10/26 |

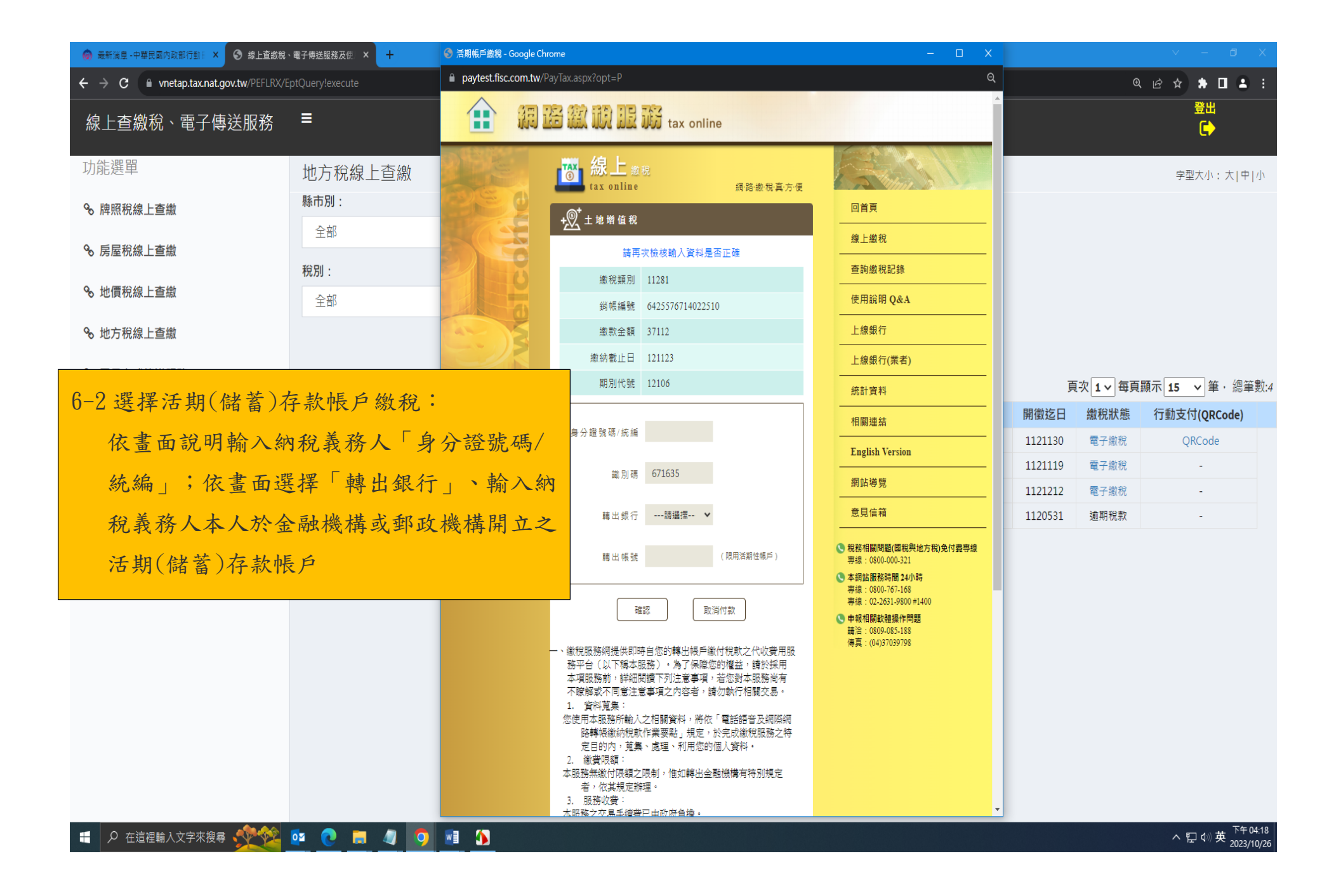

| <ul> <li>③ 品片金融卡繳稅</li> <li>× / 經濟部-政府對企業整合単一服</li> <li>×   ◎ 商工登記公示資料查詢服務</li> <li>×   ◎ 新北市私立東橙幼兒園、幼兒園町 ×   税 地方税網路申報作業</li> <li>×   ③ vnetap.tax.nat.gov.tw/PEFLR</li> <li>×   ③ 線上查繳稅糸紙(局屋税</li> </ul> | ★地面前 ×   + ✓ − □ ×                                                                                            |
|----------------------------------------------------------------------------------------------------|----------------------------------------------------------------------------------------------------|
| ← → C  a paytest.fisc.com.tw/PayTaxIC.aspx                                                                                                    | ⋵ ☆ ■ ≗ :                                                                                                    |
| a B 徽 说 服 游 tax online                                                                                                    |                                                                                                    |
| <       With R R R R R R R R R R R R R R R R R R R                                                                                                    | 線上繳稅       查詢繳稅記錄       使用說明 Q&A       上線銀行       上線銀行       上線銀行       魚和資料       相關連結       English Version |
| 資料號碼 2999910003                                                                                                    |                                                                                                    |
| 董科年月 1107<br>動態圖像驗證碼                                                                                                    | 意見信箱                                                                                                    |
| 確認付款 取消付款<br>注意:利用品片金融卡燃税時,若交易過程中出現「OO銀行網路ATM」畫面,務必關閉該畫面,回到本網站繳税網頁進行繳稅,否則無法完成繳稅,申報程序。<br>本網站為繳稅測試網站,僅供測試使用<br>本網站為繳稅測試網站,僅供測試使用<br>本網站為繳稅測試網站,僅供測試使用<br>本網站為繳稅測試網站,僅供測試使用                                  | ·····································                                                                         |

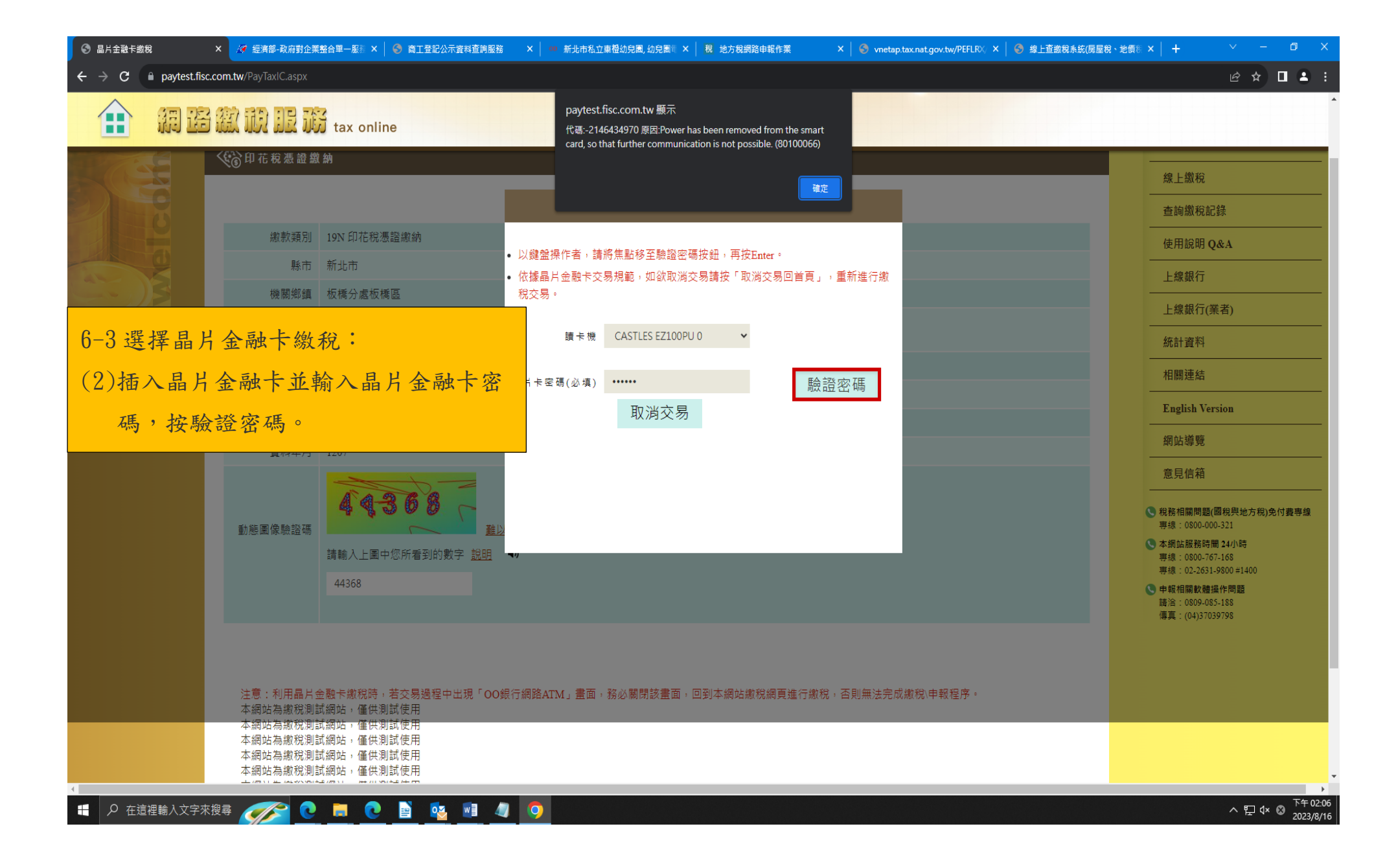

| S 晶片金融卡繳稅           | × 🥖 經濟部-政府對企業整合單一服         | 服器 × 🛛 🌍 商工登記公示資料查詢服務                   | ; ×   100 新北市私立東橙幼兒園,幼兒園 ×   税 地方税網路申報作業                                                 | 🗙   🌍 vnetap.tax.nat.gov.tw/PEFLRX、X   📀 線上直繳稅系統(房屋稅、地 | ∰ ×                                     |
|---------------------|----------------------------|-----------------------------------------|------------------------------------------------------------------------------------------|--------------------------------------------------------|-----------------------------------------|
| ← → C 🗎 paytest.fis | sc.com.tw/PayTaxIC.aspx    |                                         |                                                                                          |                                                        | @★□ ≛ :                                 |
| 🟦 M 🗄               | B館前服路 tax                  | online                                  |                                                                                          |                                                        | · · · · · · · · · · · · · · · · · · ·   |
|                     | 印花稅憑證繳納                    |                                         |                                                                                          |                                                        | 四自貝                                     |
|                     |                            |                                         |                                                                                          |                                                        | 線上繳稅                                    |
| BALL                |                            |                                         | 。1)1錢段提作字,建浆集動發茲驗認应讓從如,實施中。                                                              |                                                        | 查詢繳稅記錄                                  |
|                     | 繳款類別 19N 印                 | D花稅憑證繳納                                 | <ul> <li>以號盤無保戶者,調約法劃修主款超否%及如,再及Enter。</li> <li>依據晶片金融卡交易規範,如欲取消交易請按「取消交易回首頁」</li> </ul> | ,重新進行繳                                                 | 使用說明 Q&A                                |
|                     | 縣市 新北市                     | 5                                       | 税交易。                                                                                     |                                                        | 上線銀行                                    |
|                     | 機關鄉鎮 板橋分                   | ∂處板橋區                                   | 讀卡機 CASTLES EZ100PU 0 ▼                                                                  |                                                        |                                         |
| 6-3 選擇县             | 出全融卡约税:                    | :                                       |                                                                                          |                                                        |                                         |
|                     |                            |                                         | 晶片卡密碼(必項) ••••••                                                                         |                                                        |                                         |
| (3)帶出轉出             | 出帳號後並按確                    | <b>崔認付款。</b>                            | 一般記名画                                                                                    |                                                        |                                         |
|                     | 資料號碼 299991                | 10003                                   | 41/月又初                                                                                   |                                                        | · ···································   |
|                     | 資料年月 1207                  |                                         | 發卡行: 46100000                                                                            |                                                        | 約如得見<br>                                |
|                     | A                          | 1.01.03                                 | ## ₩ ## #                                                                                |                                                        |                                         |
|                     | 動態圖像驗證碼                    |                                         | 韓山☆戸. 0000000020321 ↓                                                                    |                                                        | 稅務相關問題(國稅與地方稅)免付費專線<br>專線: 0800-000-321 |
|                     | 請輸入                        | <br>人上圖中您所看到的數字 <u>說明</u>               | 確認付款 取消付款                                                                                |                                                        | ▲網站服務時間 24小時<br>専線:0800-767-168         |
|                     | 23435                      | 353                                     |                                                                                          |                                                        | 専線:02-2631-9800 #1400<br>♥ 申報相關軟體操作問題   |
|                     |                            |                                         |                                                                                          |                                                        | 請洽:0809-085-188<br>傳真:(04)37039798      |
|                     |                            |                                         |                                                                                          |                                                        |                                         |
|                     |                            |                                         |                                                                                          |                                                        |                                         |
|                     | 注意:利用晶片金融卡繳<br>本網站為繳稅測試網站, | 教税時,若交易過程中出現「OO銀 <sup>。</sup><br>僅供測試使用 | 银行網路ATM」畫面,務必關閉該畫面,回到本網站繳稅網頁進行繳稅                                                         | ,否則無法完成繳稅\申報程序。                                        |                                         |
|                     | 本網站為繳稅測試網站,<br>本網站為繳稅測試網站, | 僅供測試使用<br>僅供測試使用                        |                                                                                          |                                                        |                                         |
|                     | 本網站為繳稅測試網站,<br>本網站為繳稅測試網站, | 僅供測試使用<br>僅供測試使用                        |                                                                                          |                                                        |                                         |
| ← P 在這裡輸入文字3        | 來搜尋 🥢 💦 💽 📑                | 💽 🖹 🕵 🕅 🧳                               |                                                                                          |                                                        | へ 문 ⊄× ⊗ 7年02:12                        |
|                     |                            |                                         |                                                                                          |                                                        | 2023/8/10                               |

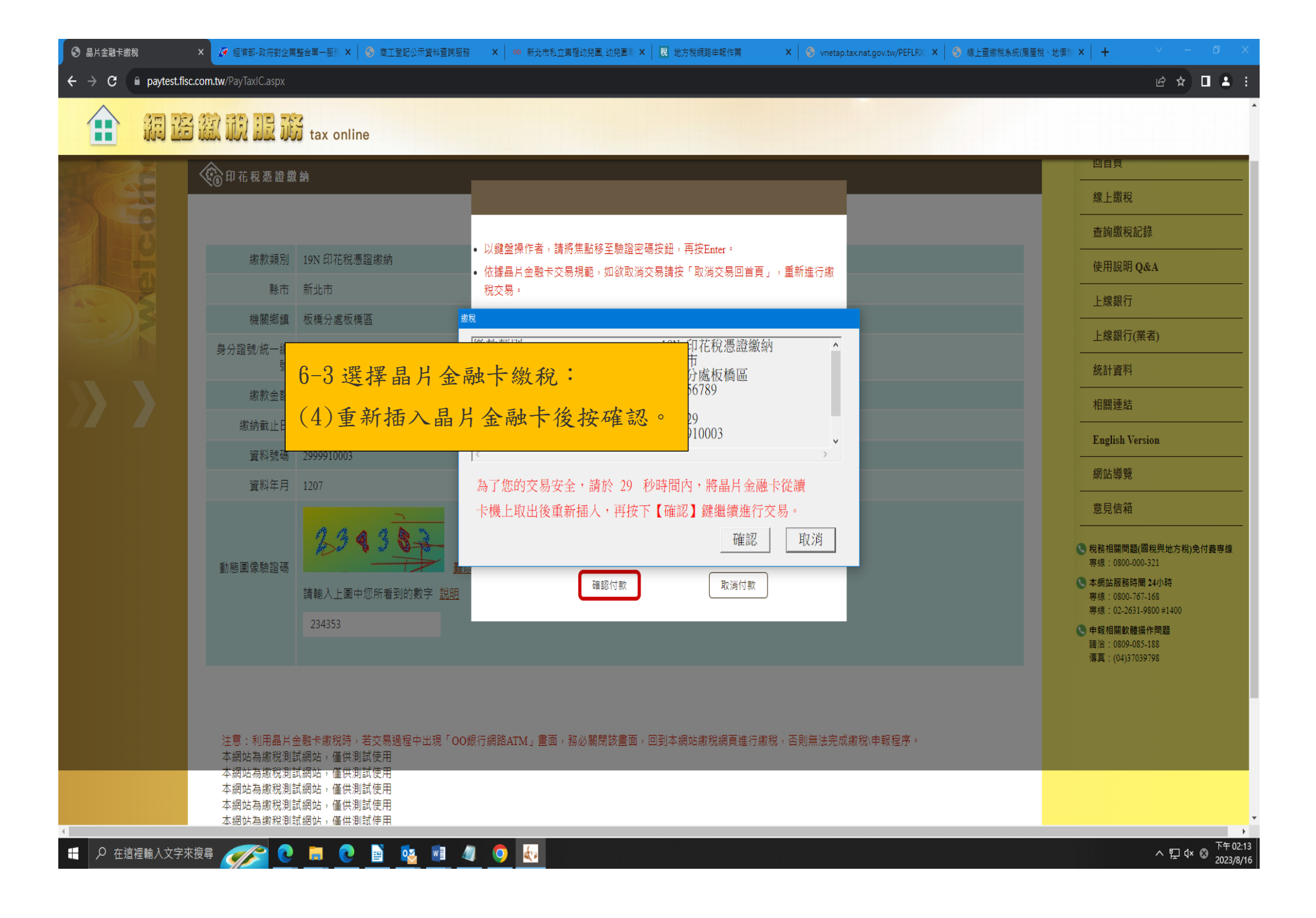